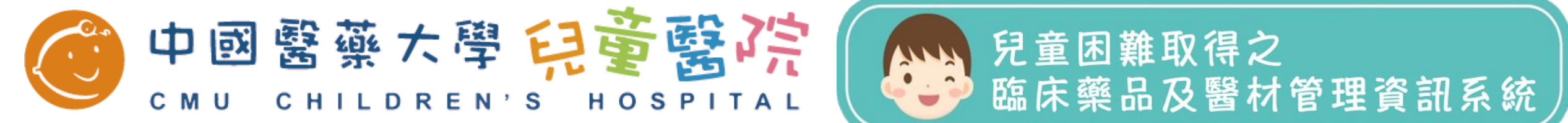

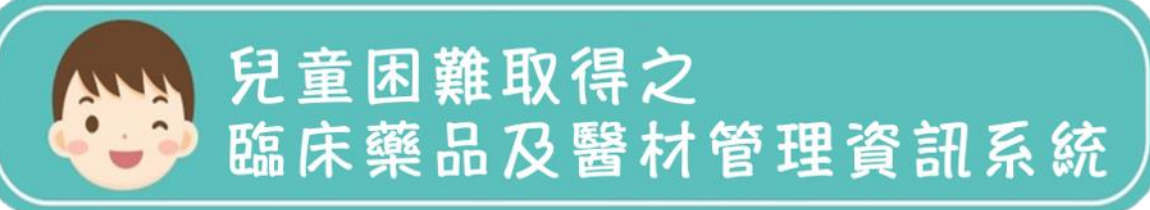

### 兒童困難取得之臨床必要藥品及醫材 管理資訊系統

# 系統使用手冊(醫院)

# 新帳號申請流程

#### 新帳號申請流程圖

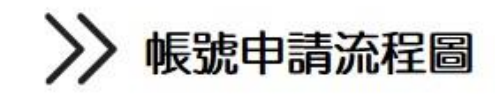

清除

忘記密碼「新幅號申請

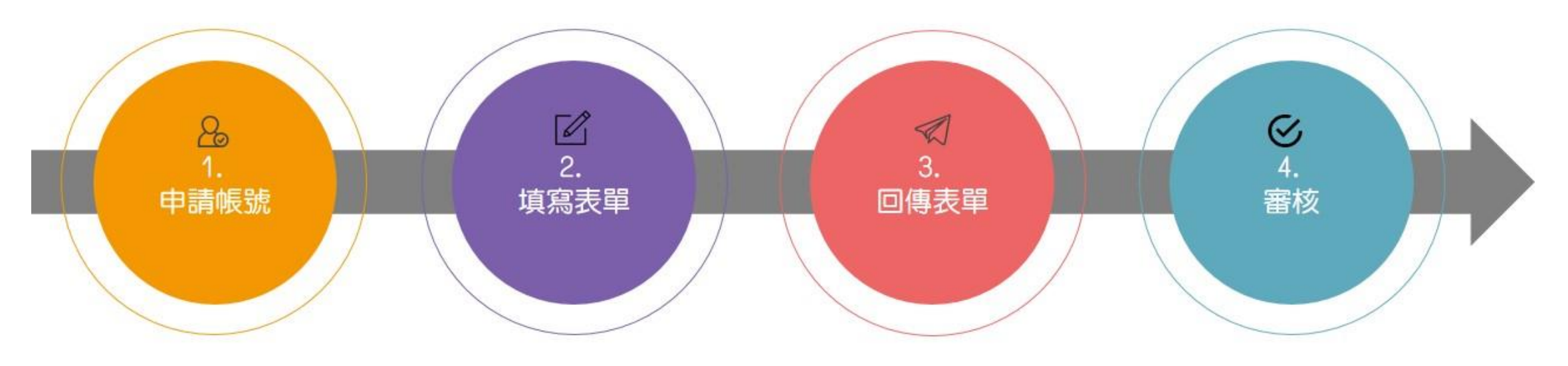

掃描回傳至本中心
❶請依申請帳號的資料填寫
❷需蓋有「關防章」

❸調度中心信箱: mohw.controlcenter@gmail.com 審核通過

開通帳號後會通知您, 即可登入使用!

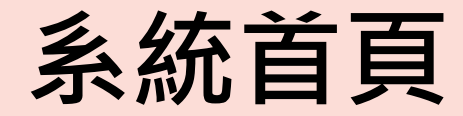

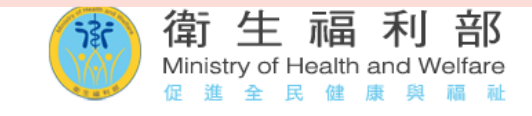

系統操作使用手冊(醫院)

<u>系統操作使用手冊(廠商)</u> 問題反應與回饋

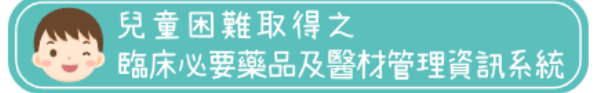

3

最新消息 ▼ 採購資訊 ▼ 新生兒科。 to 台灣兒童背談醫學會 TAPENS SO 決標公告 藥品招標 醫材招標 活動資訊 糸統訊息 帳號登入 醫事人員卡 自然人憑證 更新日期時間 輸入帳號 【申請/異動】帳號流程說明 2021/01/14 12:30 2021/10/01 10:26 輸入密碼 【Q&A問答集】110年度第二次全國聯合採購暨系統線上說明 2021/11/02 16:30 2021/11/03 09:05 會 Ø 輸入驗證碼 【帳號申請資格參考原則】 2021/10/01 09:54 2021/10/04 11:35 【系統說明】使用前可參閱操作手冊(醫院版) 2020/10/23 09:30 2021/11/01 16:36 【系統說明】使用前可參閱操作手冊(廠商版) 2020/10/23 09:30 2021/11/01 16:37 清除 忘記密碼 | 新帳號申請 關於調度中心之公告、招標 帳號登入 ℯ 系統説明

衛生福利部 © 版權所有 本網頁累積總瀏覽數:1840 聯絡窗口電話:04-22356182 、 04-22052121 分機4637

參與計畫之合作醫院

事項及活動等資訊

#### 1.申請帳號(線上帳號申請)

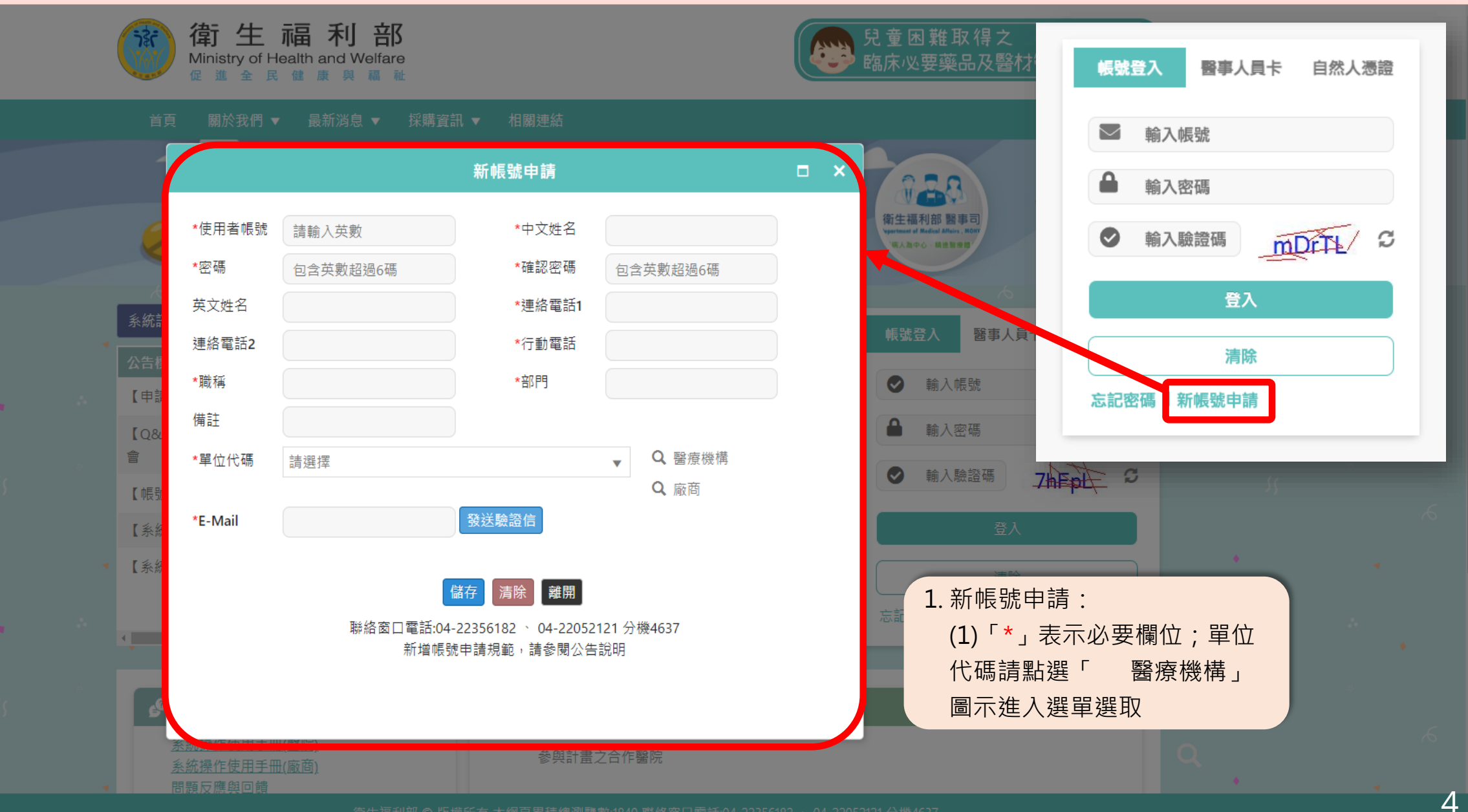

#### 1.申請帳號(線上帳號申請)

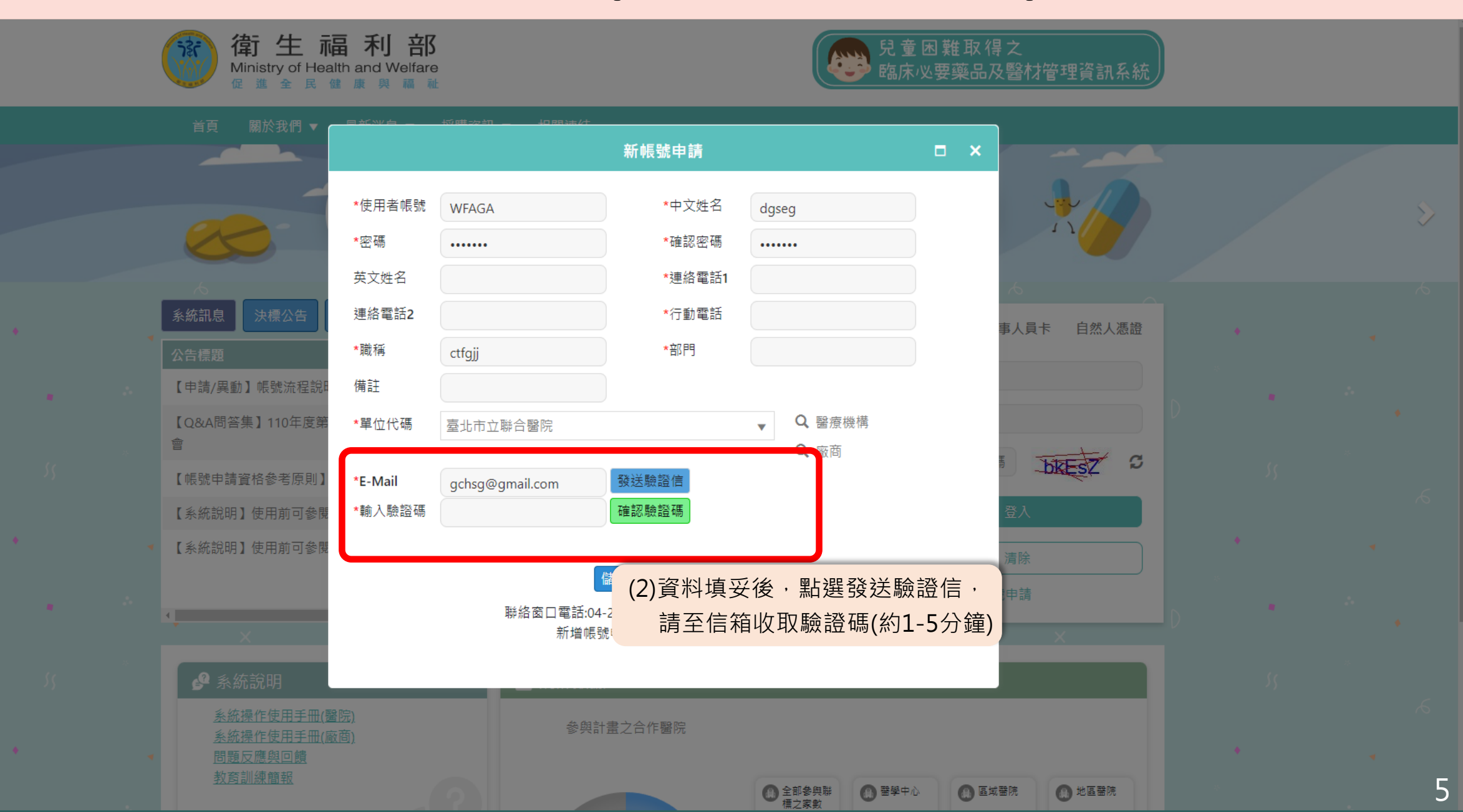

#### 1.申請帳號(線上帳號申請)

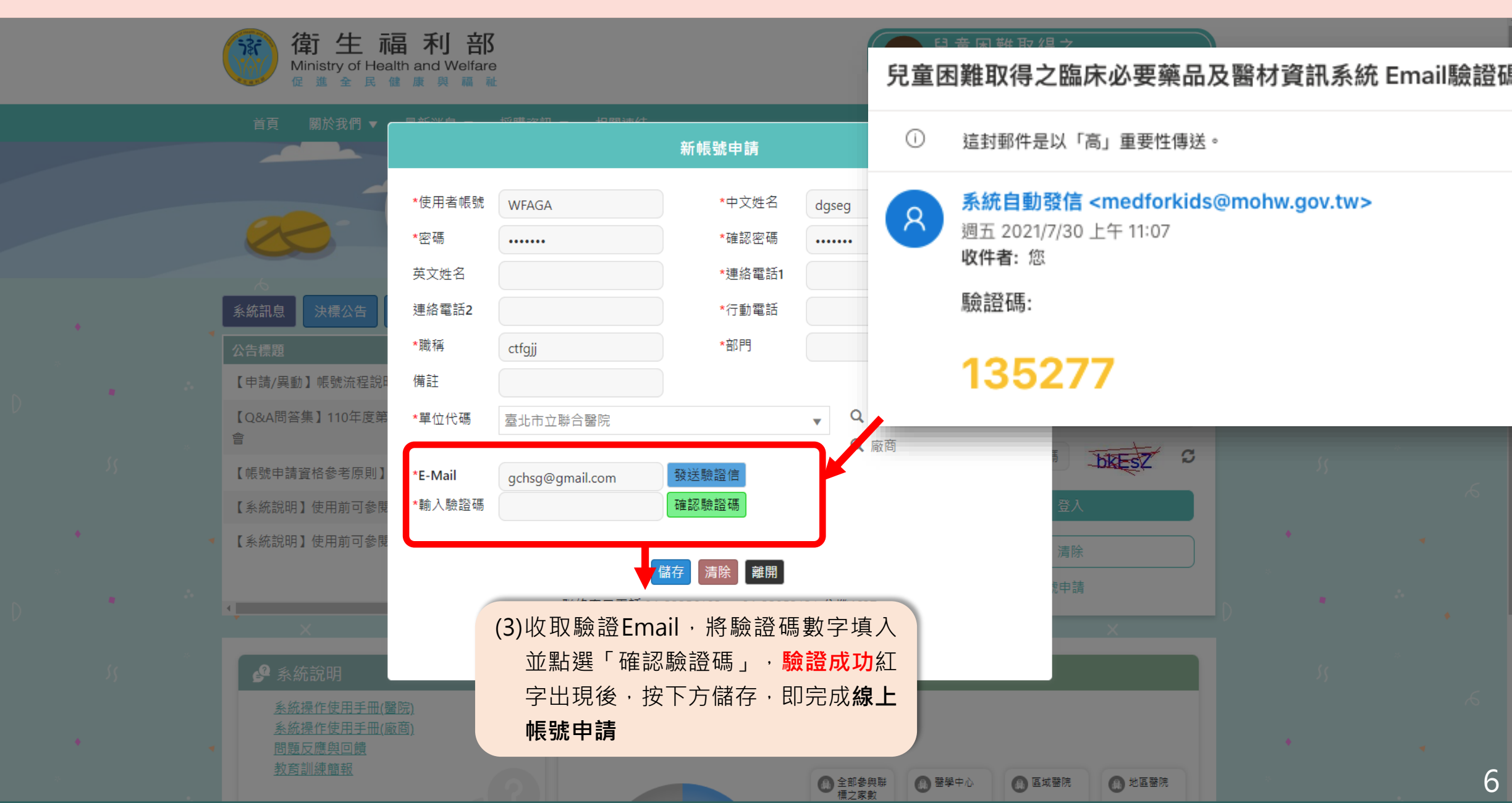

#### 2.填寫表單(紙本身份驗證作業)

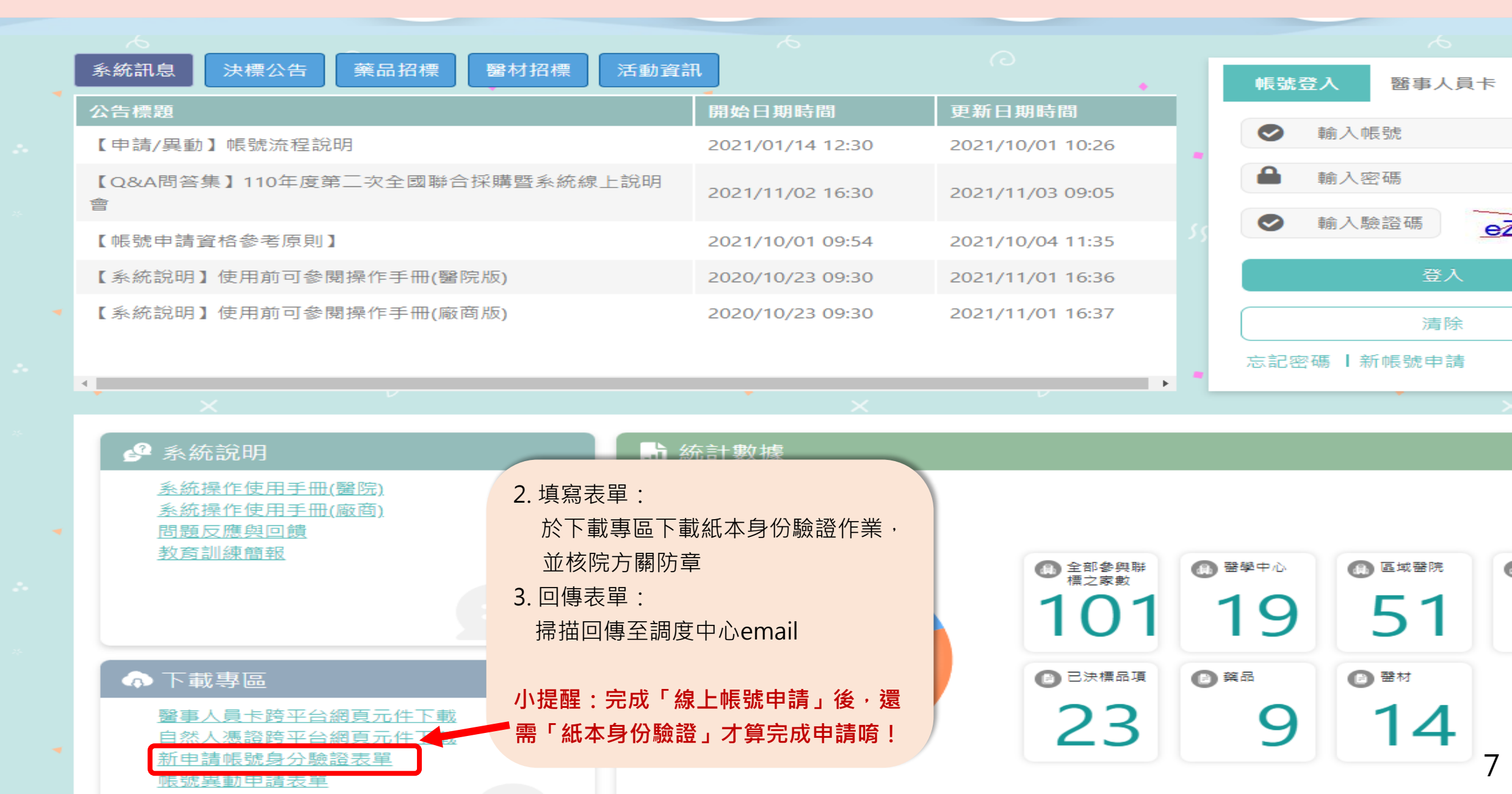

### 首次登入更新密碼

| 简生福利部<br>Ministry of Health and Welfare |                             | 众 通知 🕯 幫助中心 🕯 活動    | 提示 📦 數據儀表   調度中心 🗸 |
|-----------------------------------------|-----------------------------|---------------------|--------------------|
| 🖪 異動作業 ▼ 🔍 查詢作業 ▼ 🔷 維護作業                | ▼ よ 系統管理 ▼                  |                     |                    |
| CONTROLCENTER 儲存 *第一次登入系統,請先            | 要要 若無變更需求可直接 方功能欄位進行申請 庫存作業 | <b>妄使用左</b><br>青、建立 |                    |
|                                         |                             |                     |                    |
|                                         | *使用者代碼 CONTROLCE            | NTER *密碼            | •••••              |
|                                         | 中文姓名調度中心                    | 英文姓名                |                    |
|                                         |                             |                     |                    |
|                                         |                             |                     |                    |

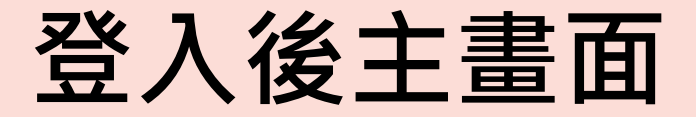

| 會生福利部<br>Ministry of Health and Weifare | 수 紀錄查詢 📫 Q&A 🏜 活動行事曆 📫 全國庫存數據 🧝 調度中心 |
|-----------------------------------------|--------------------------------------|
| EB 異動作業 ▼                               |                                      |
| 系統訊息<br>決標公告<br>藥品招標<br>醫材招標<br>活動資訊    |                                      |
| 公告標題                                    | 開始日期時間                               |
| 【申請/異動】帳號流程說明                           | 2021/01/14 12:30                     |
| 【Q&A問答集】110年度第二次全國聯合採購暨系統線上說明會          | 2021/11/02 16:30                     |
| 【帳號申請資格參考原則】                            | 2021/10/01 09:54                     |
| 【系統說明】使用前可參閱操作手冊(醫院版)                   | 2020/10/23 09:30                     |
| 【系統說明】使用前可參閱操作手冊(廠商版)                   | 2020/10/23 09:30                     |

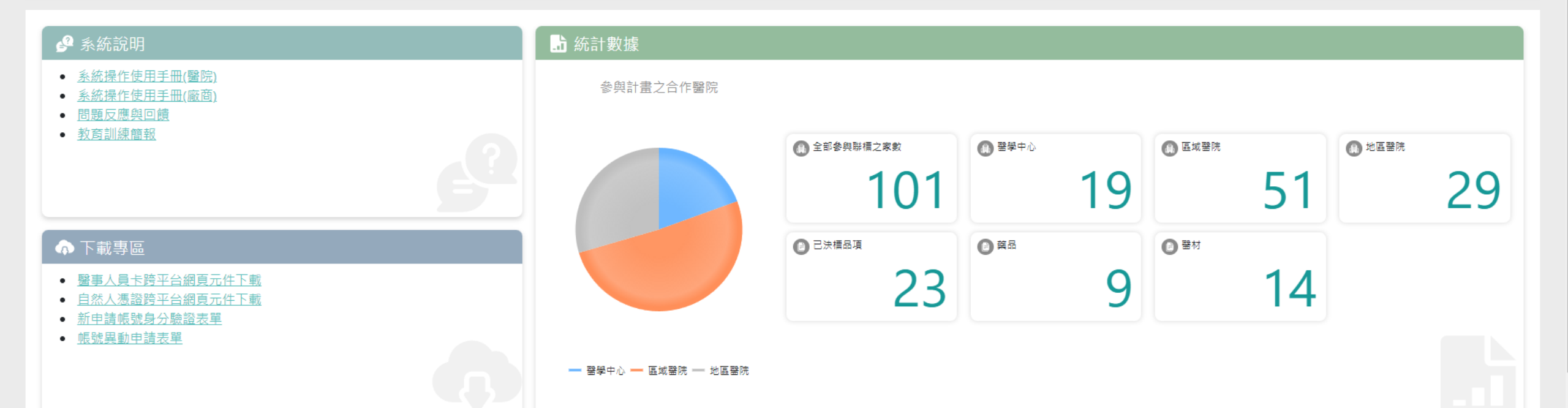

# 下訂流程

#### 品項申請、採購、出貨作業流程

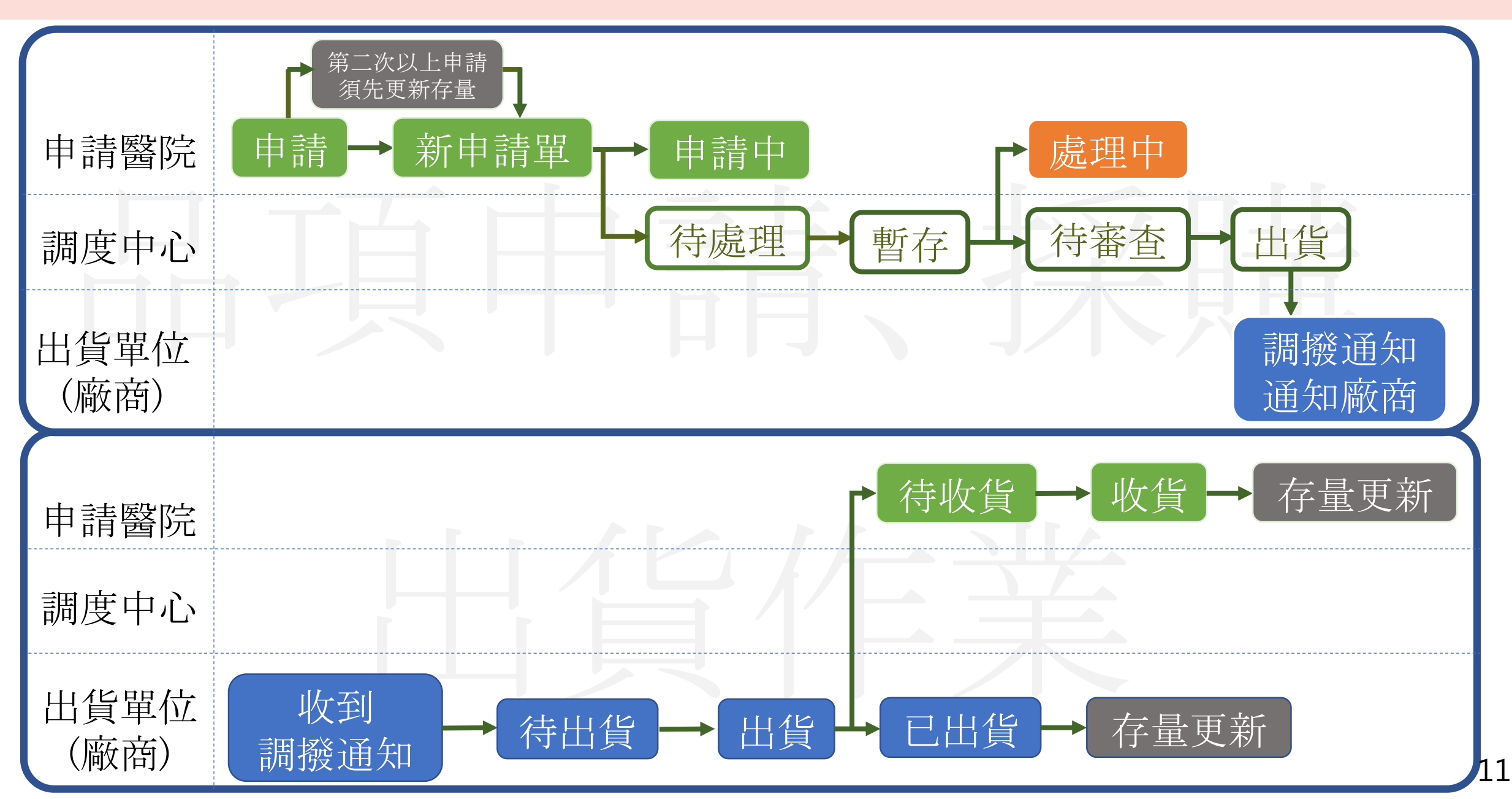

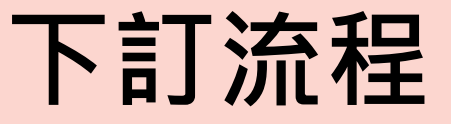

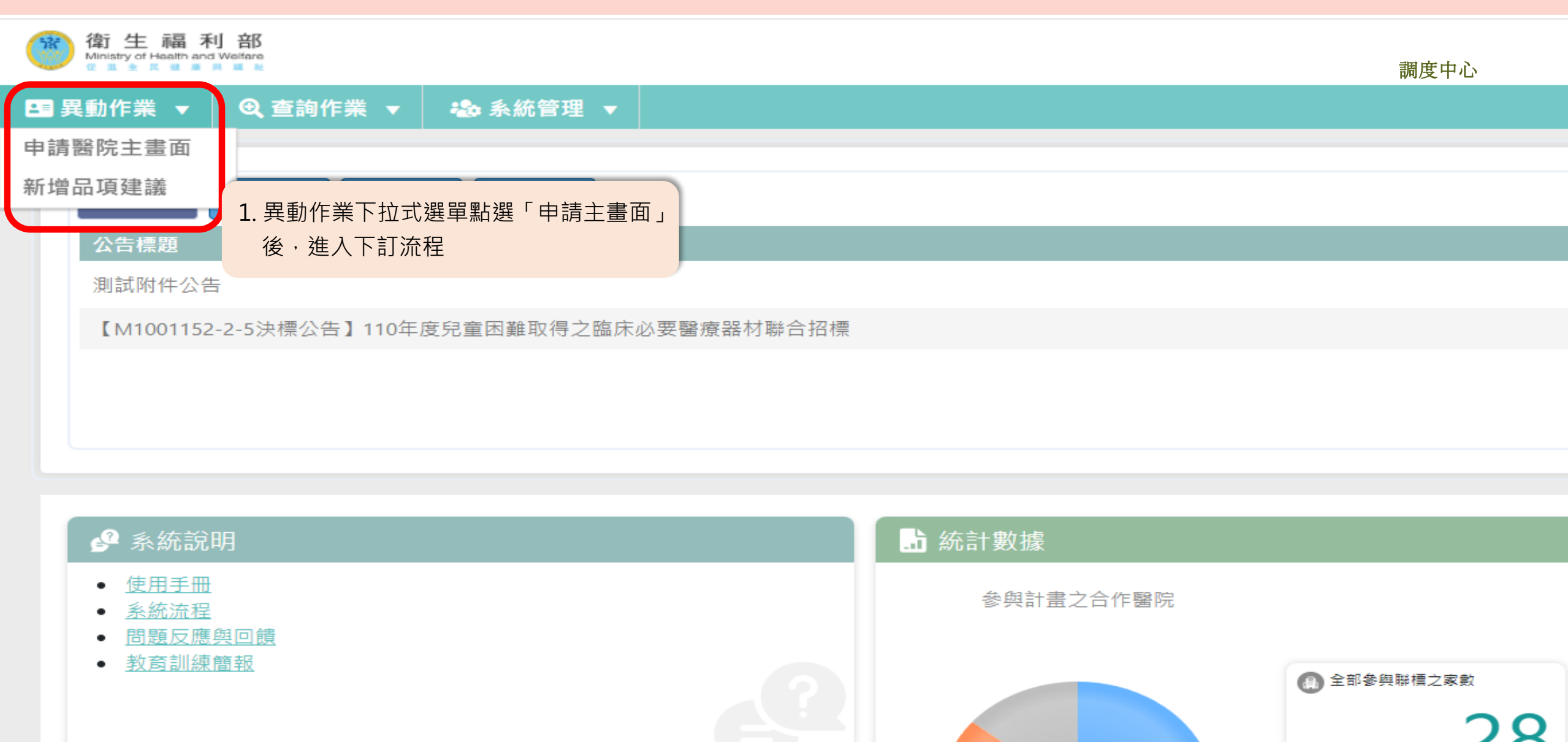

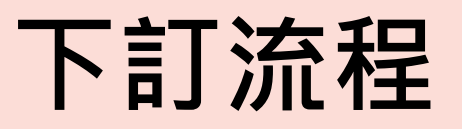

| 衛生福利部<br>Ministry of Health and Weifare<br>R 单 R 单 R 单 R ■ R ■ R |                                                                               | 众 紀錄查詢 🔒 Q&A                                          | 🔒 活動行事曆           | 🔒 全國庫存數據                        | 調度中心 🗸     | ,  |
|------------------------------------------------------------------|-------------------------------------------------------------------------------|-------------------------------------------------------|-------------------|---------------------------------|------------|----|
| ユ■異動作業 ▼ 🔍                                                       | 查詢作業 ▼ わ 🏎 系統管理 🔻                                                             |                                                       |                   |                                 |            |    |
|                                                                  | ·····································                                         |                                                       |                   |                                 |            |    |
| 藥品、醫材名稱                                                          |                                                                               |                                                       |                   |                                 | ✔ 醫材 ✔ 藥品  |    |
| 查詢 清除                                                            |                                                                               |                                                       |                   | •                               |            |    |
| 可以申請的品項 16                                                       | 申請中及待出貨的品項 跟其他醫院借,需要歸 借給其他醫院的<br>0 還品項 0 0                                    | 品項 已結案的品項 o 2. 進入<br>可申                               | 、「申請醫院主<br>請的品項為中 | 畫面」後,<br>心 <mark>有需求且已決榜</mark> | 之品項        |    |
| 申請單號 - 序號                                                        | 名 稱 商品名稱                                                                      | 規格<br>最小包裝量                                           | 申請量 調撥            | 更新<br>量 存量更新日                   | 狀態<br>申請日期 |    |
|                                                                  | <b>CP stent (Numed)</b><br>"NuMed" Cheatham Platinum Stent(Covered CP Stent)) | 支架長度(cm):1.6/2.2/2.8/3.4/3.9/4.5 (鉑線<br>0.013英寸)<br>1 | 0                 | 更新存量                            | 申請單        |    |
|                                                                  | Argon 0.021 "J"tip wire,150cm 260cm<br>"ARGON" GUIDE WIRES                    | O.D. 0.021, 150 cm<br>1                               | 0                 | 更新存量                            | 申請單        |    |
|                                                                  | Genesis 的大型支架<br>Genesis: premounted stent                                    | 暫無<br>1                                               | 0                 | 更新存量                            | 申請單        |    |
|                                                                  | 兒童 <b>ECMO</b> 適用導管<br>Medtronic arterial cannula                             | CB96825-008, 8Fr<br>1                                 | 0                 | 更新存量                            | 申請單        | 18 |

## 下訂流程

| 衛生福利部<br>Ministry of Health and Weifare<br>《国金民雄康員區集 |                                                                               | ↓ 紀錄查詢 ♣ Q&A                                          | 🔒 活動行事         | 幕 📫 全         | 國庫存數據           | 調度中心       | ~  |
|------------------------------------------------------|-------------------------------------------------------------------------------|-------------------------------------------------------|----------------|---------------|-----------------|------------|----|
| 💶 異動作業 🔻 🔍 🖲                                         | 查詢作業 ▼ わ 🏎 系統管理 🔻                                                             |                                                       |                |               |                 |            |    |
|                                                      | 異動作業 / 申請醫院主畫面                                                                |                                                       |                |               |                 |            | •  |
| 藥品、醫材名稱                                              |                                                                               |                                                       |                |               |                 | ┛ 醫材 ✔ 藥   | 品  |
| 查詢 清除                                                |                                                                               |                                                       |                |               |                 |            |    |
| 可以申請的品項 16                                           | 申請中及待出貨的品項 跟其他醫院借,需要歸 借給其他醫院的<br>0 還品項 0 0                                    | 品項 已結案的品項 0                                           | 第一次申請<br>選擇想要的 | 訂購,可<br>的品項進。 | 可直接點選「<br>入申請畫面 | 申請單」       |    |
| 申請單號 - 序號                                            | 名 稱<br>商品名稱                                                                   | 規格<br>最小包裝量                                           | 申請量            | 調撥量           | 更新<br>存量更新日     | 狀態<br>申請日期 |    |
|                                                      | <b>CP stent (Numed)</b><br>"NuMed" Cheatham Platinum Stent(Covered CP Stent)) | 支架長度(cm):1.6/2.2/2.8/3.4/3.9/4.5 (鉑線<br>0.013英寸)<br>1 | 0              |               | 更新存量            | 申請單        |    |
|                                                      | Argon 0.021 "J"tip wire,150cm 260cm<br>"ARGON" GUIDE WIRES                    | O.D. 0.021, 150 cm<br>1                               | 0              |               | 更新存量            | 申請單        |    |
|                                                      | Genesis 的大型支架<br>Genesis: premounted stent                                    | 暫無<br>1                                               | 0              |               | 更新存量            | 申請單        |    |
|                                                      | 兒童 <b>ECMO</b> 適用導管<br>Medtronic arterial cannula                             | CB96825-008, 8Fr<br>1                                 | 0              | (             | 更新存量            | 申請單        | 14 |

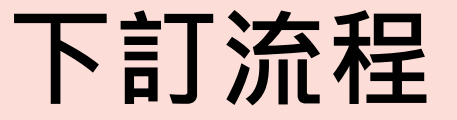

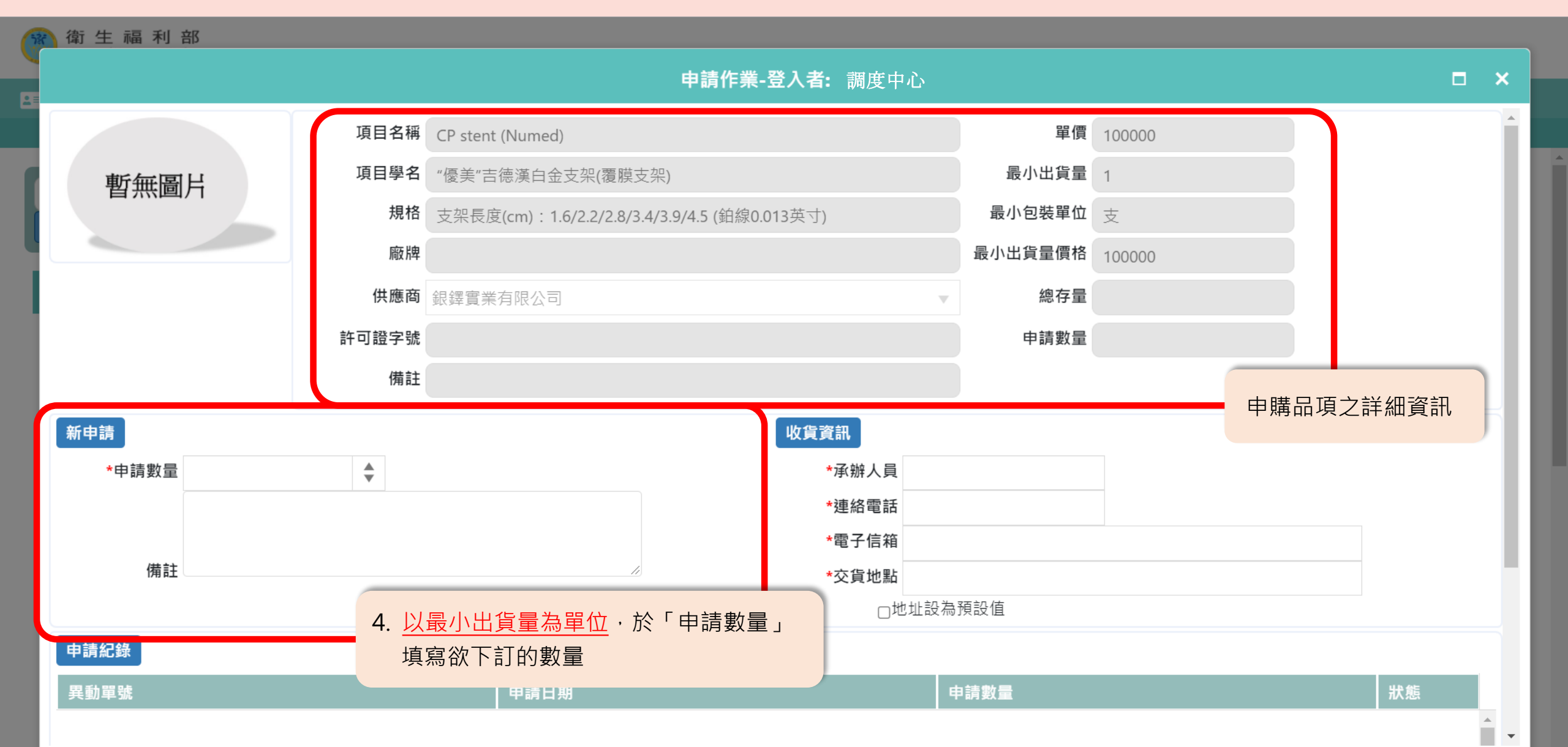

15

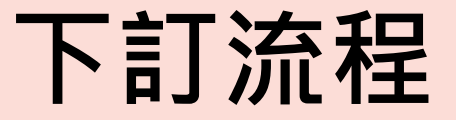

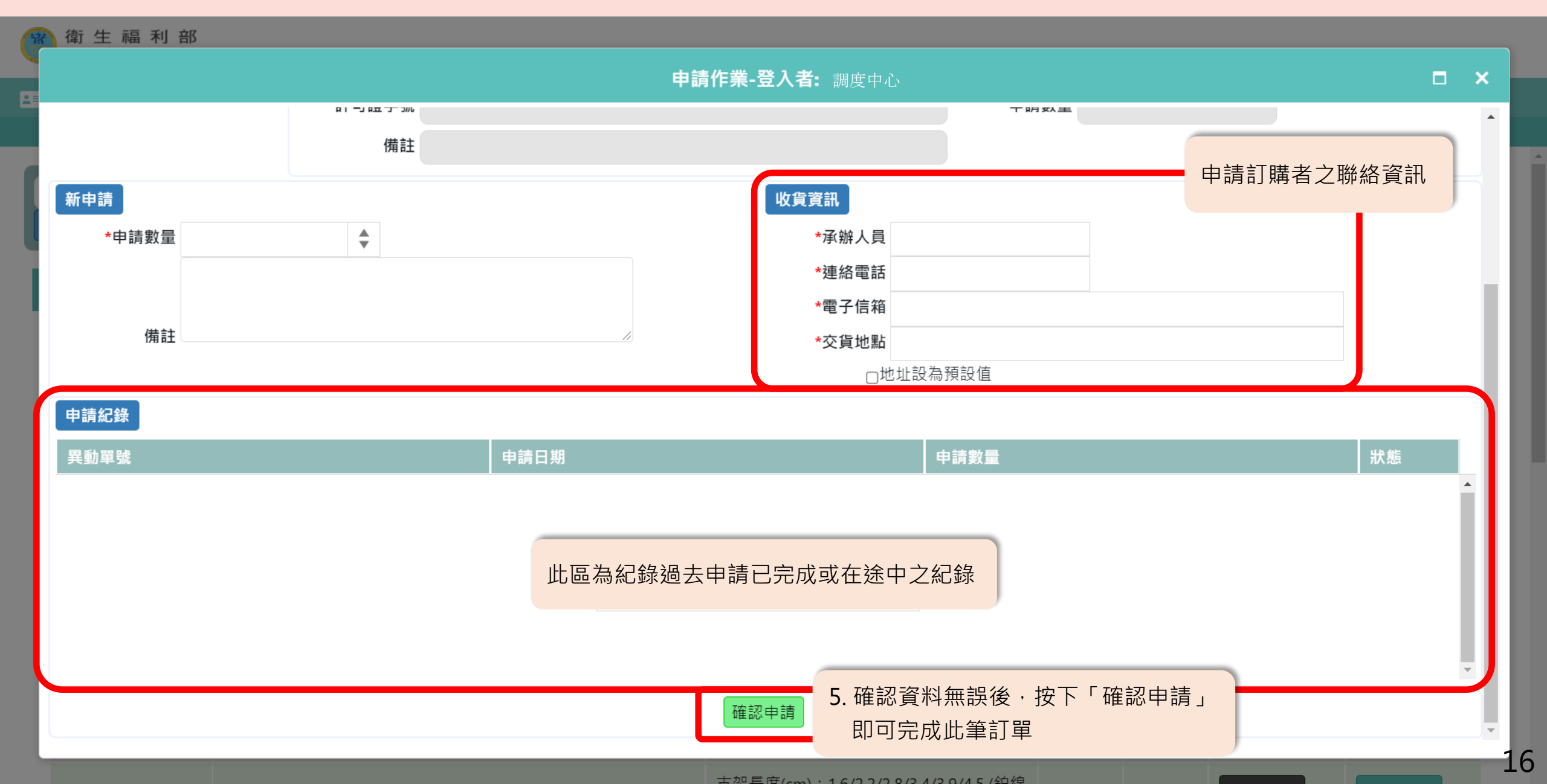

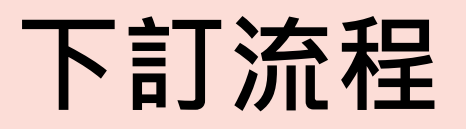

| 衛生福利部<br>Ministry of Health and Weifare<br>@ 重全民國展興國務 |                                                            |                     |         | 众紀錄查詢 ▌                    | Q&A 📫 | 活動行事曆 | 🔒 全國庫存數據    | 調度中心            | ~  |
|-------------------------------------------------------|------------------------------------------------------------|---------------------|---------|----------------------------|-------|-------|-------------|-----------------|----|
| 🛤 異動作業 🔻 🔍 查詢作                                        | 💵 🔹 🏎 系統管理 🔻                                               |                     |         |                            |       |       |             |                 |    |
|                                                       |                                                            | ·<br>異動作業 / 申請醫院主畫面 |         |                            |       |       |             |                 |    |
| 藥品、醫材名稱<br>查詢 清除                                      | 6. 可點選.<br>已下訂                                             | 上方狀態列·查看<br>單處理情形   |         |                            |       |       |             | ✔ 醫材 ✔ 奚        | 襄品 |
| 可以申請的品項 8 申請<br>1                                     | 中及待出貨的品項<br>還品項 6                                          | ∶借,需要歸 借給其他醫院的<br>5 | 品項 已結案的 | 的品項 0                      |       |       |             |                 |    |
| 申請單號 - 序號                                             | 名 稱<br>商品名稱                                                |                     |         | 規格<br>最小包裝量                | 申請量   | 調撥量   | 更新<br>存量更新日 | 狀態<br>申請日期      |    |
| 20210910061-1                                         | <b>Argon 0.021 " J tip wire,150cr</b><br>ARGON GUIDE WIRES | n 260cm             |         | O.D. 0.021, 150<br>cm<br>1 | 10    | 0     | 更新存量        | 申請中<br>20210910 |    |
|                                                       |                                                            |                     |         |                            |       |       |             | 顯示條目 1 - 1 共 1  |    |

# 收貨流程

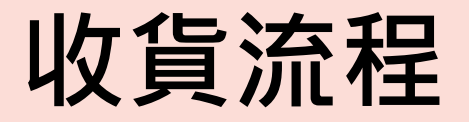

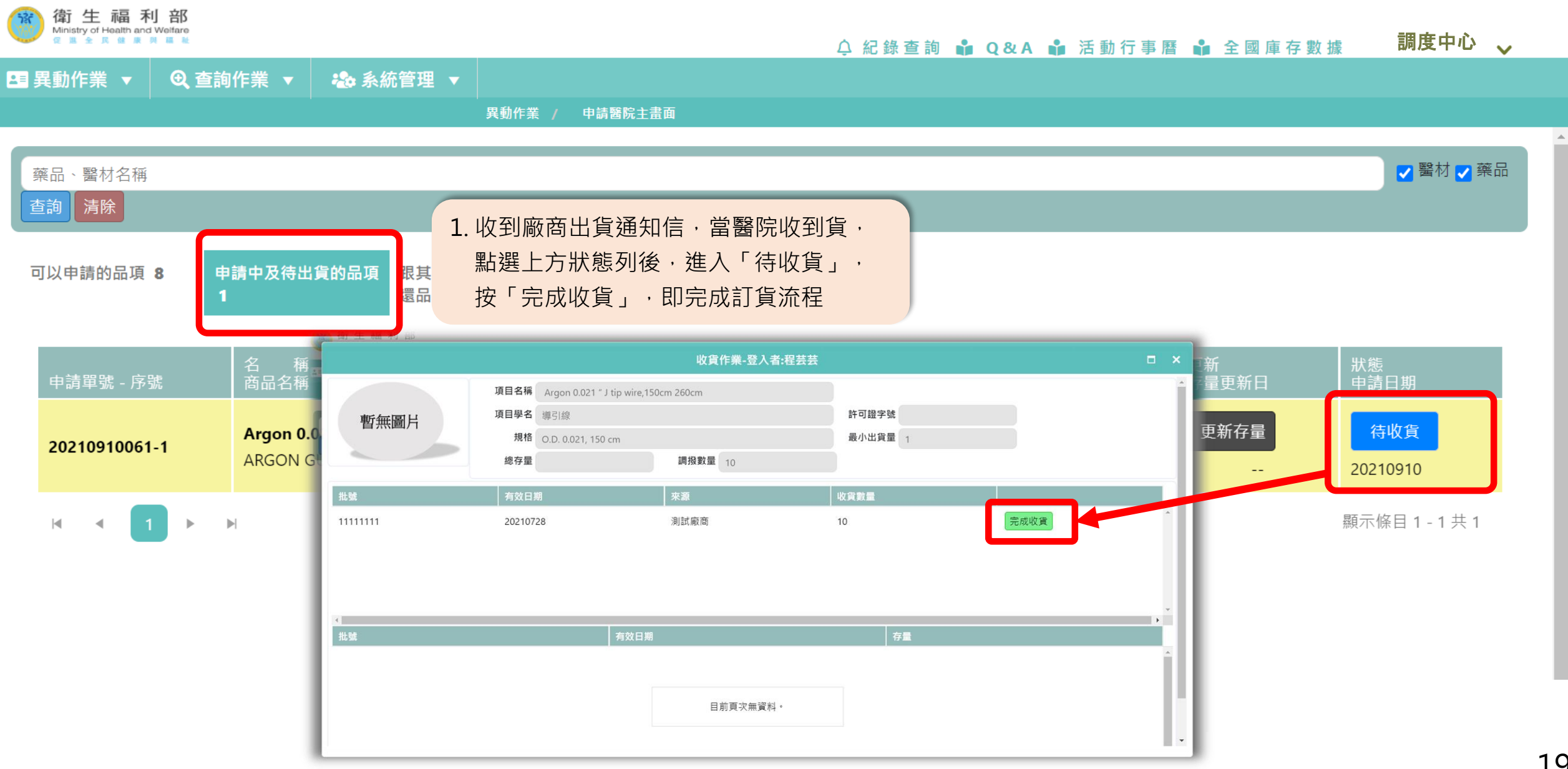

### 醫院收貨流程

| 衛生福利部<br>Ministry of Health and Welfare<br>@ 重全民健康民權度 |                                                        |                         | 🗘 紀錄查詢 🛔                   | 🕯 Q&A 📫 | 活動行事層 | 🔒 全國庫存數據    | 調度中心 🗸          |
|-------------------------------------------------------|--------------------------------------------------------|-------------------------|----------------------------|---------|-------|-------------|-----------------|
| 🖪 異動作業 🔻 🔍 查詢                                         | 作業 🔻 🍪 系統管理 🔻                                          |                         |                            |         |       |             |                 |
|                                                       | 異                                                      | 動作業 / 申請醫院主畫面           |                            |         |       |             |                 |
| 藥品、醫材名稱<br>查詢 清除                                      |                                                        |                         |                            |         |       |             | ✔ 醫材 ✔ 藥品       |
| 可以申請的品項 8 申<br>0                                      | 請中及待出貨的品項 跟其他醫院借<br>還品項 <b>6</b>                       | · 需要歸 借給其他醫院的品項 已結<br>5 | 案的品項 1                     |         |       |             |                 |
| 申請單號 - 序號                                             | 名 稱<br>商品名稱                                            |                         | 規格<br>最小包裝量                | 申請量     | 調撥量   | 更新<br>存量更新日 | 狀態<br>申請日期      |
| 20210910061-1                                         | Argon 0.021 " J tip wire,150cm 26<br>ARGON GUIDE WIRES | i0cm                    | O.D. 0.021, 150<br>cm<br>1 | 10      | 10    | 更新存量        | 已收貨<br>20210910 |
|                                                       | 5                                                      |                         |                            |         |       |             | 顯示條目1-1共1       |
|                                                       |                                                        | 點選「已結案的品項」              | ,可查看已完成                    | 的訂單品」   | 頁     |             |                 |

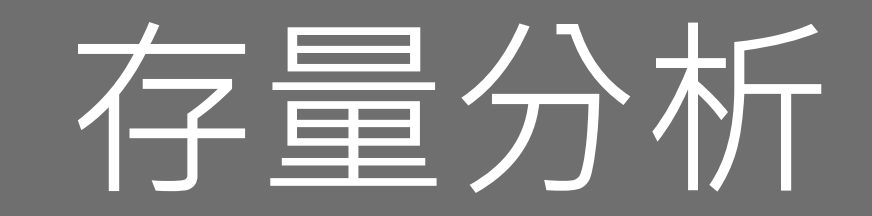

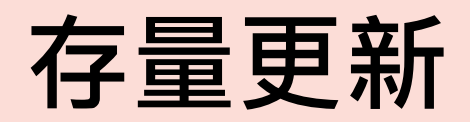

| 737      | 衛生福利者<br>Ministry of Health and Weik<br>@ 重全民健康員區 | are<br>≋                           |                                         |              |                      |                                    | ♀ 紀錄查詢                                      | 🔹 Q&A 🖠                                        | ▮ 活 動 行 事   | 曆 🕯 | 全國庫存數據      | 調度中心       | ~  |
|----------|---------------------------------------------------|------------------------------------|-----------------------------------------|--------------|----------------------|------------------------------------|---------------------------------------------|------------------------------------------------|-------------|-----|-------------|------------|----|
| <b>1</b> | 異動作業 ▼ (                                          | Ð、查詢作業 ▼                           | 🕹 系統管理 🔻                                |              |                      |                                    |                                             |                                                |             |     |             |            |    |
|          |                                                   | '                                  |                                         | 異動作業 /       | 申請醫院主畫面              |                                    |                                             |                                                |             |     |             |            |    |
| Ē        | 可以申請的品項 16                                        | 申請中及待出<br><b>0</b>                 | 貨的品項 跟其他醫院<br>還品項 0                     | 借,需要歸        | 借給其他醫院的。<br><b>0</b> | 品項 已                               | 結案的品項 0                                     |                                                |             |     |             |            |    |
|          | 申請單號 - 序號                                         | 名 稱<br>商品名稱                        |                                         |              |                      | <sub>規</sub> 1.                    | 第二次及以後申請<br>「更新存量」・2                        | 青訂購前,皆<br>す可申請新言                               | 雪須先點選<br>訂單 | 巺   | 更新<br>存量更新日 | 狀態<br>申請日期 |    |
|          |                                                   | <b>CP stent (Nu</b><br>"NuMed" Che | <b>med)</b><br>atham Platinum Stent((   | Covered CP S | tent))               | 支 <mark>未成成</mark><br>0.013英寸<br>1 | (cm) . 1.0/2.2/2.0/3. <del>.</del> /.<br>†) | √% □ レ ( し つ つ つ つ つ つ つ つ つ つ つ つ つ つ つ つ つ つ | 0           |     | 更新存量        | 申請單        |    |
|          |                                                   | Argon 0.021<br>"ARGON" GUI         | <b>"J"tip wire,150cm 26</b><br>DE WIRES | )cm          |                      | O.D. 0.02<br>1                     | 1, 150 cm                                   |                                                | 0           |     | 更新存量        | 申請單        |    |
|          |                                                   | <b>Genesis</b> 的大<br>Genesis: prem | 型支架<br>Jounted stent                    |              |                      | 暫無<br>1                            |                                             |                                                | 0           |     | 更新存量        | 申請單        |    |
|          |                                                   | 兒童 <b>ECMO</b> 適<br>Medtronic art  | 用導管<br>erial cannula                    |              |                      | CB96825<br>1                       | -008, 8Fr                                   |                                                | 0           |     | 更新存量        | 申請單        |    |
|          |                                                   | <b>CP stent (Nu</b><br>"NuMed" Che | <b>med)</b><br>atham Platinum Stent (   | Bare CP Sten | t)                   | 支架長度<br>0.013英寸<br>1               | (cm):1.6/2.2/2.8/3.4/3<br>†)                | 3.9/4.5 (鉑線                                    | 0           | l   | 更新存量        | 申請單        | 22 |

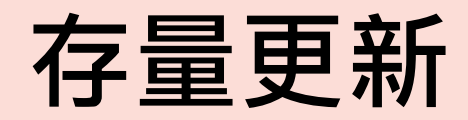

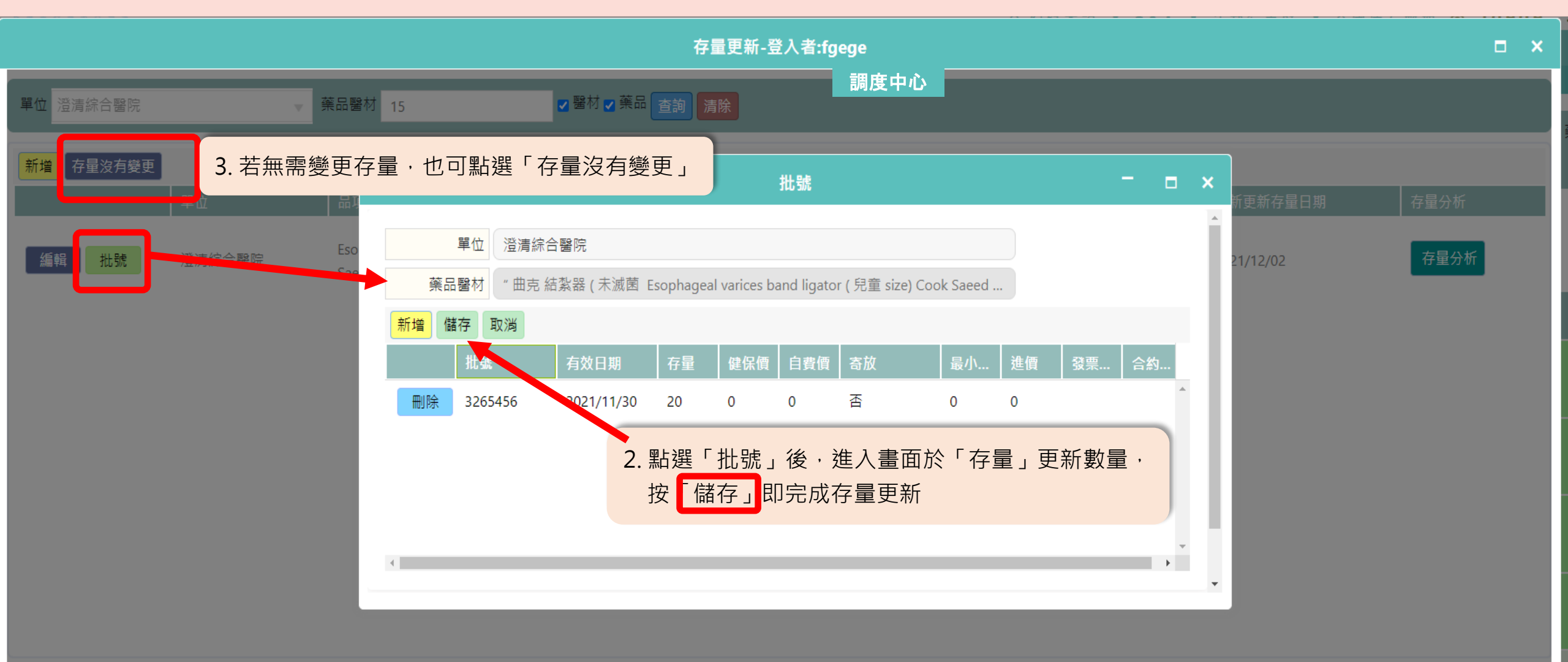

#### 新增品項建議流程

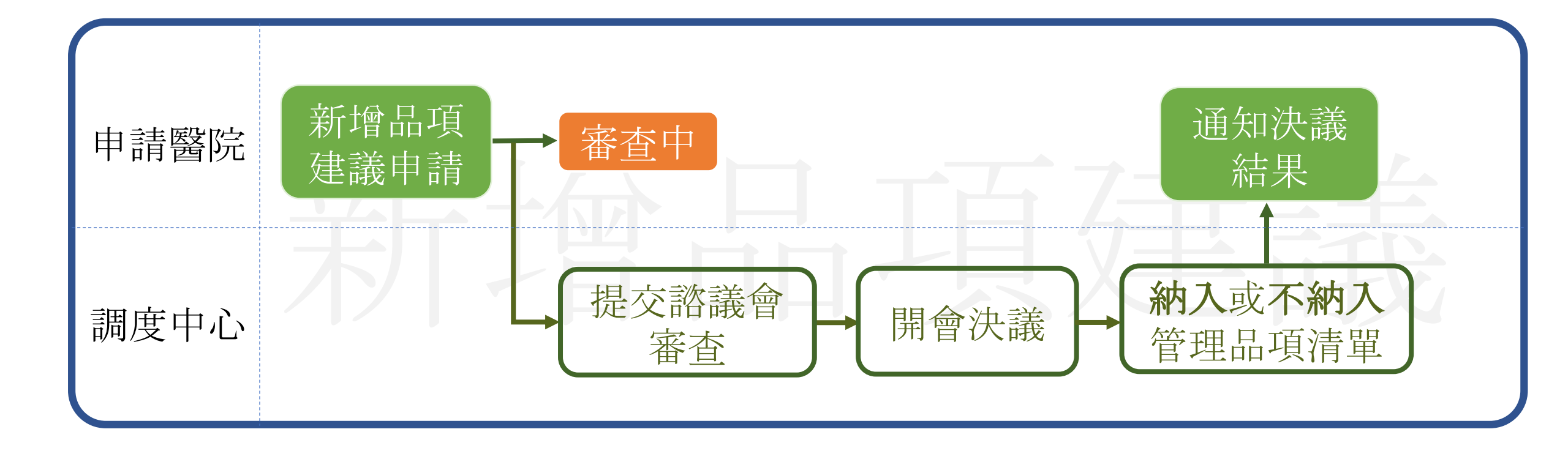

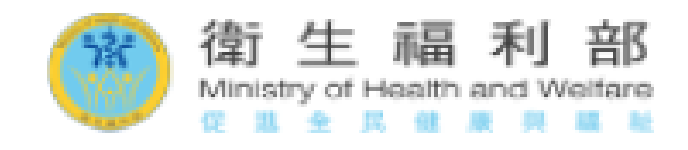

調度中心

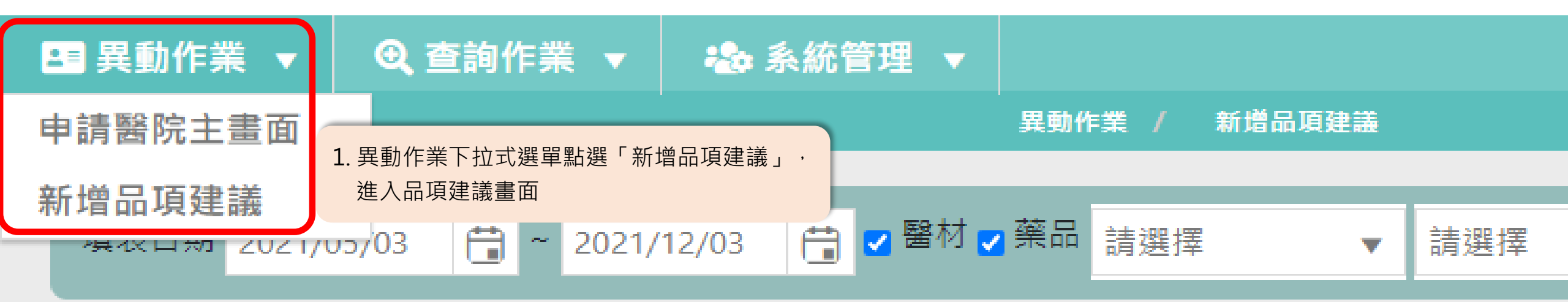

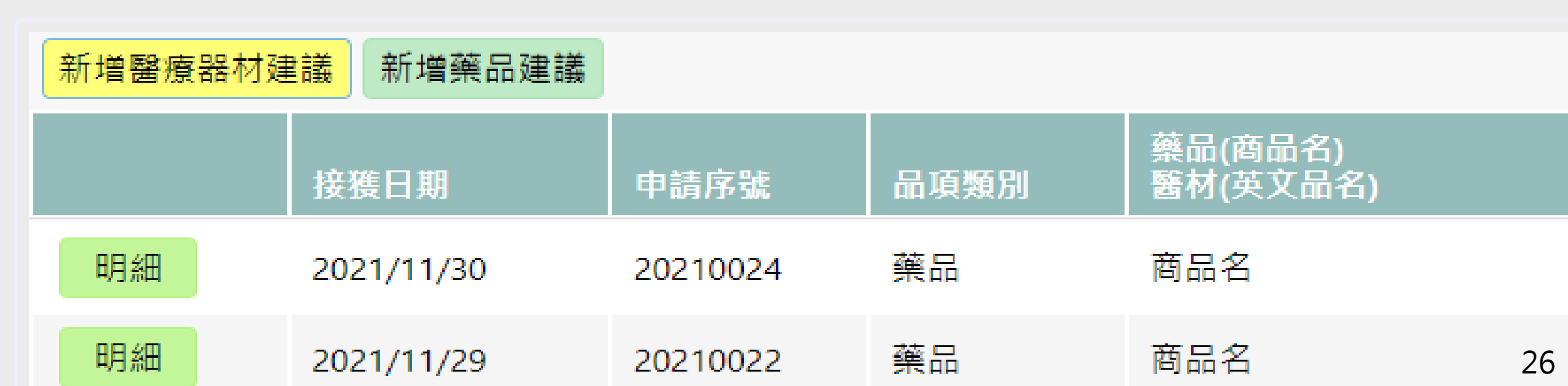

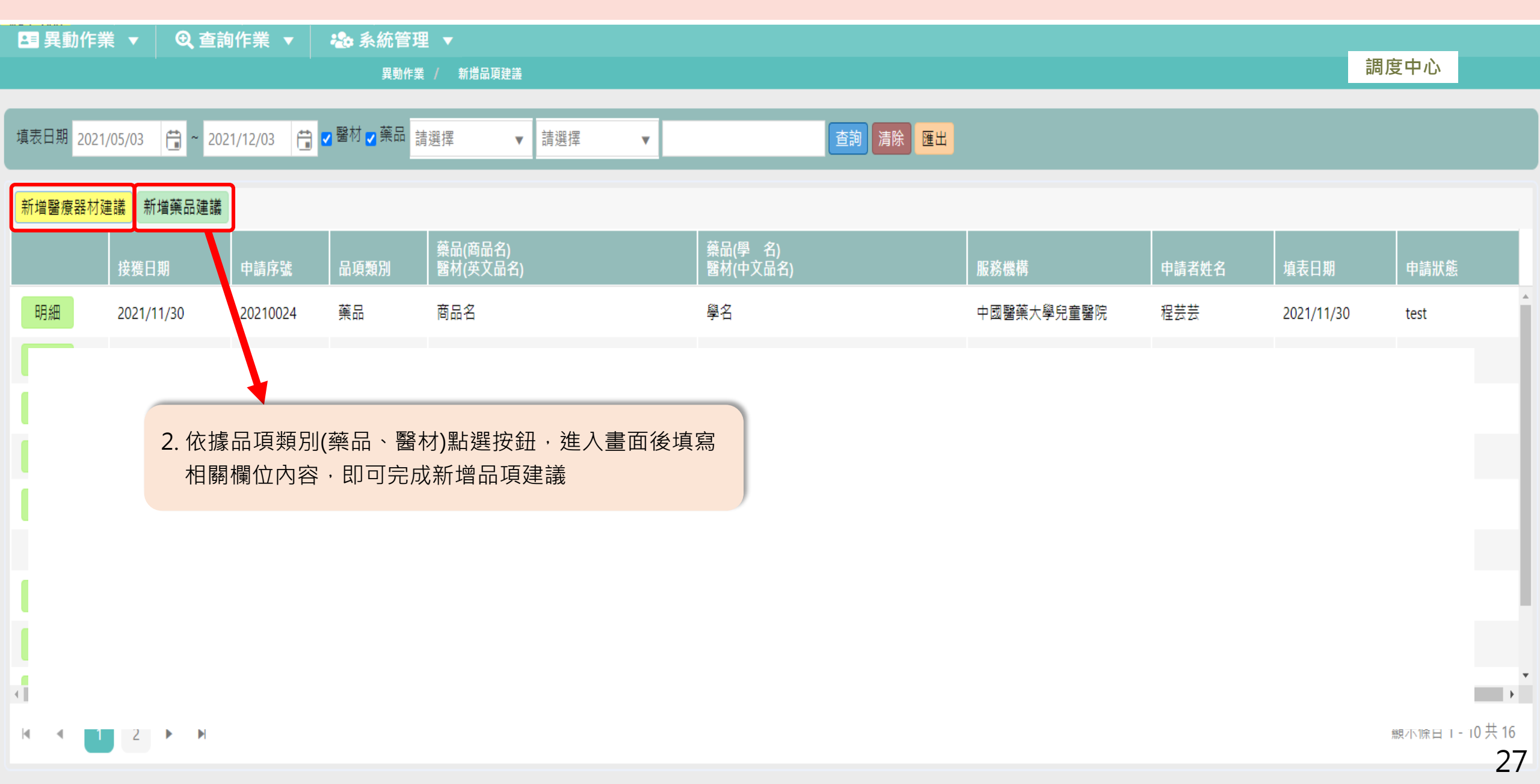

|                                             |                                |                                                                                                    |                 | ĝ               | <b>藥品申請表</b>    |              |       |         | a >   |
|---------------------------------------------|--------------------------------|----------------------------------------------------------------------------------------------------|-----------------|-----------------|-----------------|--------------|-------|---------|-------|
| 8申請單位資料                                     | 4                              | . 11/4 / 4 = +7                                                                                                    |                 | - 1/// 1++      |                 |              | . TAK |         |       |
|                                             |                                | *聯絡電話                                                                                                    | *报税             | <sup>孫</sup> 機構 |                 |              | *職稱   | *電子郵件信箱 |       |
| ■樂品申請相關<br>注意事項:                            | 阁資料 (填寫前請詳閱注意事                 | [項)                                                                                                    |                 |                 |                 |              |       |         |       |
| <ul><li>(1)請申請單位</li><li>(2)請預估每季</li></ul> | 確實填寫項次、藥品名稱 (;<br>之需求使田量,並以藥品之 | 含商品名及學名)、詳細<br>'最小單位填寫。                                                                                                    | 規格 (劑量/包裝)、許可證  | 字號/供應商資料 (廠商名   | R稱/聯絡電話/製造廠) 及श | 需求使用量 (季) 等欄 | 位。    |         |       |
| (3) 其他欲與本                                   | 中心確認之事項,請申請單                   | [位填寫於備註。<br>[[[]]] - []] - []] - |                 |                 |                 |              |       |         |       |
| (4) 右篇幅不足                                   | ,請另紕蕝附;凹傳甲請表                   | 時,請盡重以單子郵件                                                                                                    | 回復,以節首紕張用重。     |                 |                 |              |       |         |       |
| 新增                                          |                                |                                                                                                    |                 |                 |                 |              |       |         |       |
|                                             | 商品名                            | 學名                                                                                                    | 詳細規格<br>(劑量/包裝) | 許可證字號           | 廠商名稱            | 聯絡電話         | 製造廠   |         | 預估使用量 |
| 刪除                                          |                                |                                                                                                    |                 |                 |                 |              |       |         | •     |
|                                             | 3. 點選<br>議之品                   | <mark>新增</mark> 依表格内<br>項資料                                                                                                    | 容填入欲建           |                 |                 |              |       |         | -     |
| *適應症 <b>/</b> 用途欲                           | 次解決之臨床問題                       |                                                                                                    |                 |                 |                 |              |       |         |       |
| 備計                                          |                                |                                                                                                    |                 |                 |                 |              |       |         |       |
| 上傳附件                                        |                                |                                                                                                    |                 |                 |                 |              |       |         |       |
| 選擇                                          |                                |                                                                                                    |                 |                 | 4. 填寫           | 完成請按儲        | 存後,   |         |       |
|                                             |                                |                                                                                                    |                 | 儲               | 存 離開 帮          | 開 退出此表       |       |         | 28    |

| 衛生福利部<br>Ministry of Health and Welfare<br>R 单 R 健康 開 編 能 |                    |                     | ♀ 紀錄查詞              | 间 🔒 Q & A 🔒 活動行 | 事 暦 📫 全 國 庫 存 數 據  | 調度中心 🗸             |
|-----------------------------------------------------------|--------------------|---------------------|---------------------|-----------------|--------------------|--------------------|
| 💶 異動作業 🔻 🔍 查詢                                             | 间作業 🔻 🏞 系統管理       | . 🗸                 |                     |                 |                    |                    |
|                                                           |                    |                     |                     |                 |                    |                    |
| ,<br>填表日期 2021/02/13 亡                                    | 🗎 ~ 2021/09/13 📋 🗹 | 醫材 ☑ 藥品 請選擇   ▼     | 請選擇   ▼  查詢  清除     | 匯出              |                    |                    |
| 新增醫療器材建議 新增調                                              | 藥品建議               |                     |                     |                 |                    |                    |
| 接獲日期                                                      | 申請序號 品項類別          | 藥品(商品名)<br>醫材(英文品名) | 藥品(學 名)<br>醫材(中文品名) | 服務機構            | 申請者姓名  填表日期        | 申請狀態               |
|                                                           |                    |                     |                     | 5. 可透到中心。       | 咼此欄位追蹤查看後續<br>處理進度 |                    |
|                                                           |                    |                     |                     |                 |                    |                    |
|                                                           |                    |                     |                     |                 |                    |                    |
|                                                           |                    |                     |                     |                 |                    |                    |
|                                                           |                    |                     |                     |                 |                    |                    |
|                                                           |                    |                     |                     |                 |                    | •                  |
| ▲ ▲ 1 2 3                                                 | 3 4 5 ▶ ▶          |                     |                     |                 | 顯示                 | ₭條目 1 - 10 共 44 20 |

# 需求量調查

#### 需求量調查

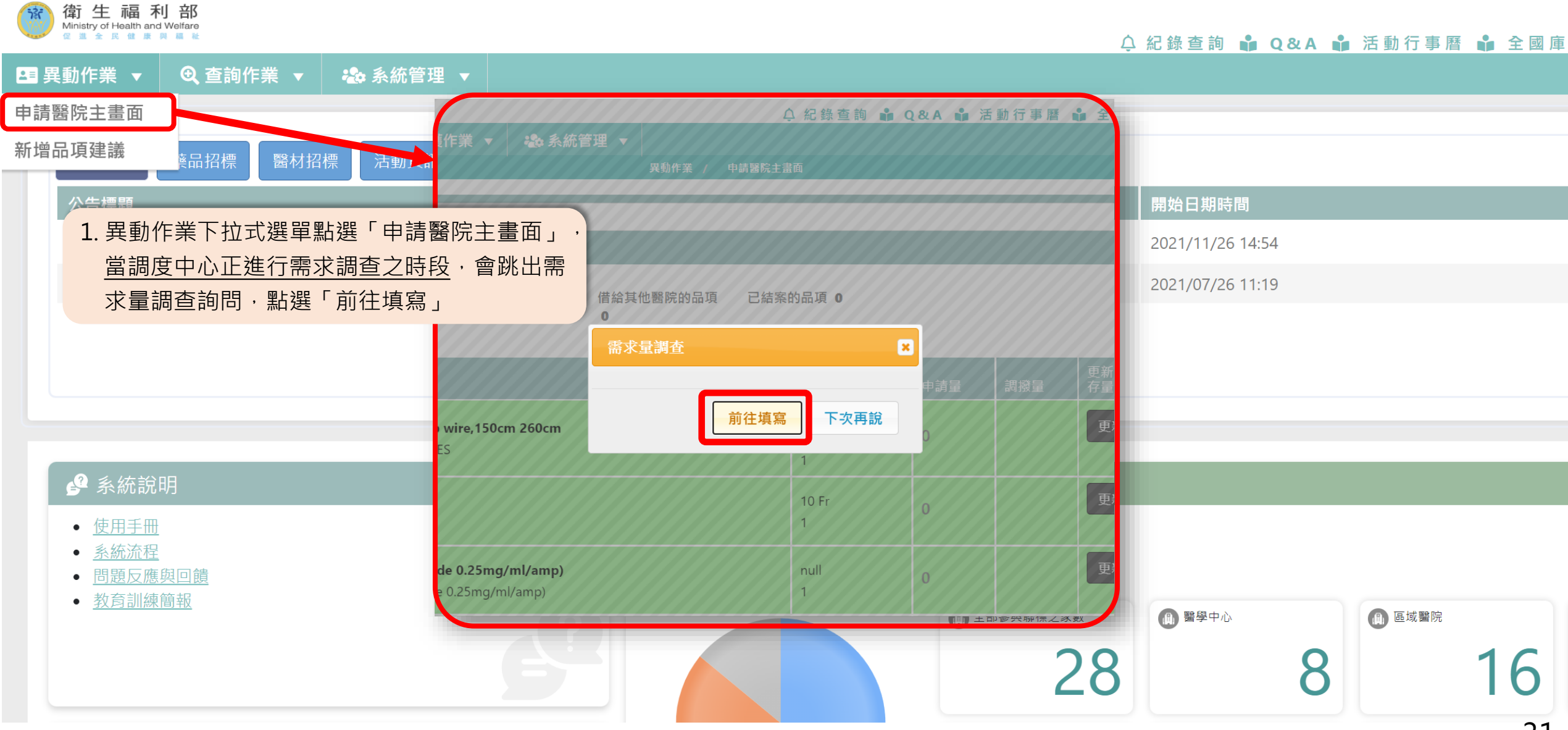

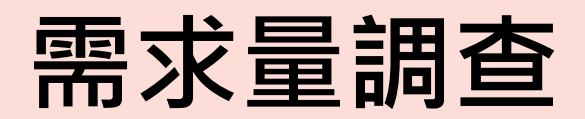

.

| 異動作業 ▼ ④ 查詢作業 ▼ 🍪 系統管理 ▼                                                                                                    | 異動作業 / 申請署                 | 醫院主畫面 |              |                         |                                   |                                           | 調度中心       |
|----------------------------------------------------------------------------------------------------|----------------------------|-------|--------------|-------------------------|-----------------------------------|-------------------------------------------|------------|
|                                                                                                    | _                          |       | 調度<br>調查版本   | 中心需求量調查<br>111-01 調查版本序 | ₅號 2                              |                                           |            |
| 3. 填寫完後·點選「暫存」·再至<br>「已選清單」中確認最後需求                                                                                                   |                            | 己選清單  |              |                         |                                   |                                           |            |
| 暫存 取消修改                                                                                                    |                            |       |              |                         |                                   |                                           |            |
| 名 稱<br>商品名稱                                                                                                    | 規格<br>最小包裝量                | 最小出貨量 | 暫無需求         | 今年度預估至<br>9/30總需求數量     | 【第一次】預估今年度<br>10/1-12/31<br>總需求數量 | 【第二次】預估今年度<br>10/1-12/31<br>總需求數量    預期單價 | 備註         |
| Esophageal varices band ligator ( 兒童 size) Cook<br>Saeed Multi Band Ligator<br>null                                                  | 暫無<br>1                    | 1     |              | 0                       | 3                                 | <sup>3</sup> 2. 選擇需求之品項填寫                 | 寫需求量 · 若無需 |
| Argon 0.021 " J tip wire,150cm 260cm<br>null                                                                                         | O.D. 0.021, 150<br>cm<br>1 | 1     |              | 0                       | 5                                 | 求可勾選「暫無需求<br>5                            | Ž J        |
| Medcomp Silicone Double Lumen Catheters and<br>Accessories (7,8 Fr.)<br>"MedComp" Silicone Double Lumen Catheters and<br>Accessories | 7 Fr<br>1                  | 1     |              | 0                       | 3                                 | 3                                         |            |
| 雙腔腎臟透析導管Double lumen catheter<br>null                                                                                                | 6 FR<br>1                  | 1     | $\checkmark$ | 0                       | 0                                 | 0                                         |            |
| <b>10</b> 號胸管<br>null                                                                                                    | 10 Fr<br>1                 | 1     | $\checkmark$ | 0                       | 0                                 | 0                                         |            |
| ACTH(Tetracosactide 0.25mg/ml/amp)                                                                                                   | null                       | 1     |              |                         |                                   |                                           | 22         |

### 需求量調查

| 昌異               | 動作業 | ▼ <b>€</b> 查詢作業          | ▼ わ 参 系統管理 🔻                                                                                                    |                            |            |                   |                       |                                   |                                   |      |
|------------------|-----|--------------------------|----------------------------------------------------------------------------------------------------|----------------------------|------------|-------------------|-----------------------|-----------------------------------|-----------------------------------|------|
|                  |     |                          | 異動作業 / 申請醫院                                                                                                    | 主畫面                        |            |                   |                       |                                   |                                   |      |
| 忽                | 麛見  | 4. 點選上方列<br>求品項數量<br>可完成 | 「已選清單」,確認最後需<br>,無誤後按確認鍵送出,即<br>已                                                                                                    | 選清單                        | 調度<br>調查版本 | 中心需求<br>111-01 調查 | 量調查<br>逐版本序號 <b>2</b> |                                   |                                   |      |
|                  |     |                          | 名 稱<br>商品名稱                                                                                                    | 規格<br>最小包裝量                | 最小出貨量      | 暫無需求              | 今年度預估至<br>9/30總需求數量   | 【第一次】預估今年度<br>10/1-12/31<br>總需求數量 | 【第二次】預估今年度<br>10/1-12/31<br>總需求數量 | 預期單價 |
| $\left( \right)$ | 編輯  | 刪除                       | <b>Esophageal varices band ligator ( 兒童 size)<br/>Cook Saeed Multi Band Ligator</b><br>null                                          | 暫無<br>1                    | 1          |                   | 0                     | 3                                 | 3                                 |      |
|                  | 編輯  | 刪除                       | Argon 0.021 " J tip wire,150cm 260cm<br>null                                                                                         | O.D. 0.021,<br>150 cm<br>1 | 1          |                   | 0                     | 5                                 | 5                                 |      |
|                  | 編輯  | 刪除                       | Medcomp Silicone Double Lumen Catheters<br>and Accessories (7,8 Fr.)<br>"MedComp" Silicone Double Lumen Catheters<br>and Accessories | 7 Fr<br>1                  | 1          |                   | 0                     | 3                                 | 3                                 |      |
|                  | 編輯  | 刪除                       | 雙腔腎臟透析導管 <b>Double lumen catheter</b><br>null                                                                                        | 6 FR<br>1                  | 1          | 是                 | 0                     | 0                                 | 0                                 |      |
|                  | 編輯  | 刪除                       | <b>10</b> 號胸管<br>null                                                                                                    | 10 Fr<br>1                 | 1          | 是                 | 0                     | 0                                 | 0                                 |      |

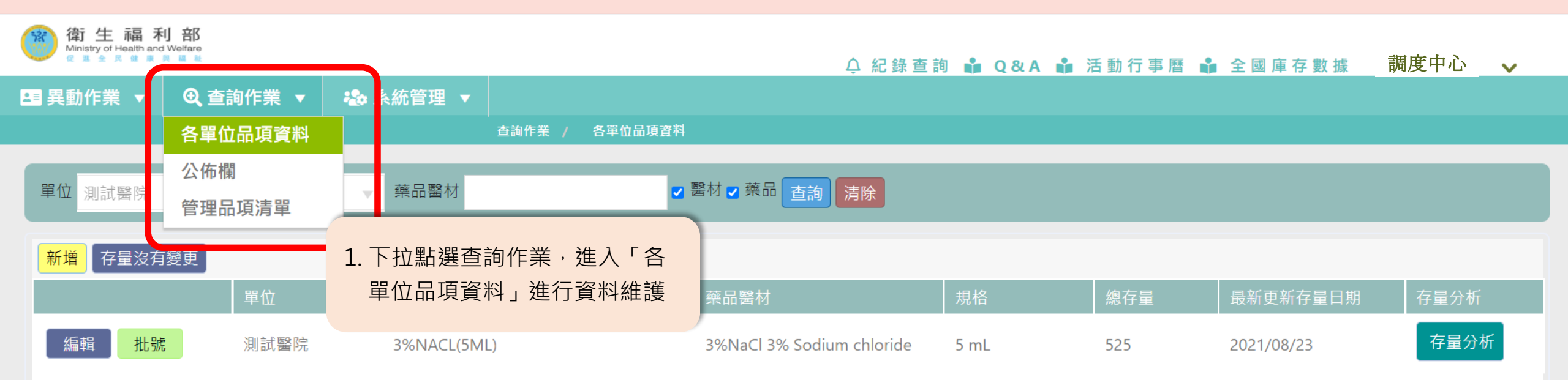

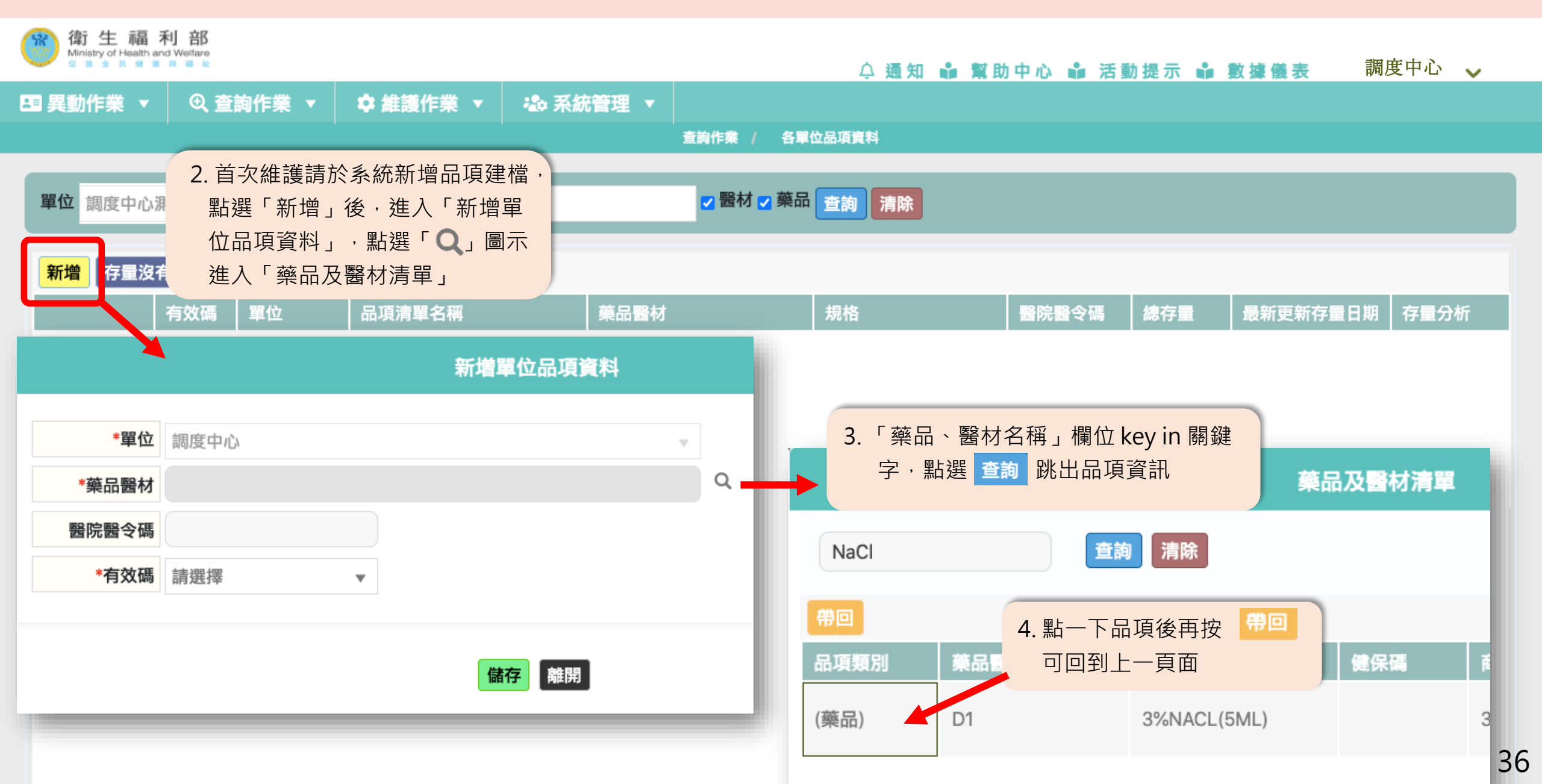

#### 新增單位品項資料

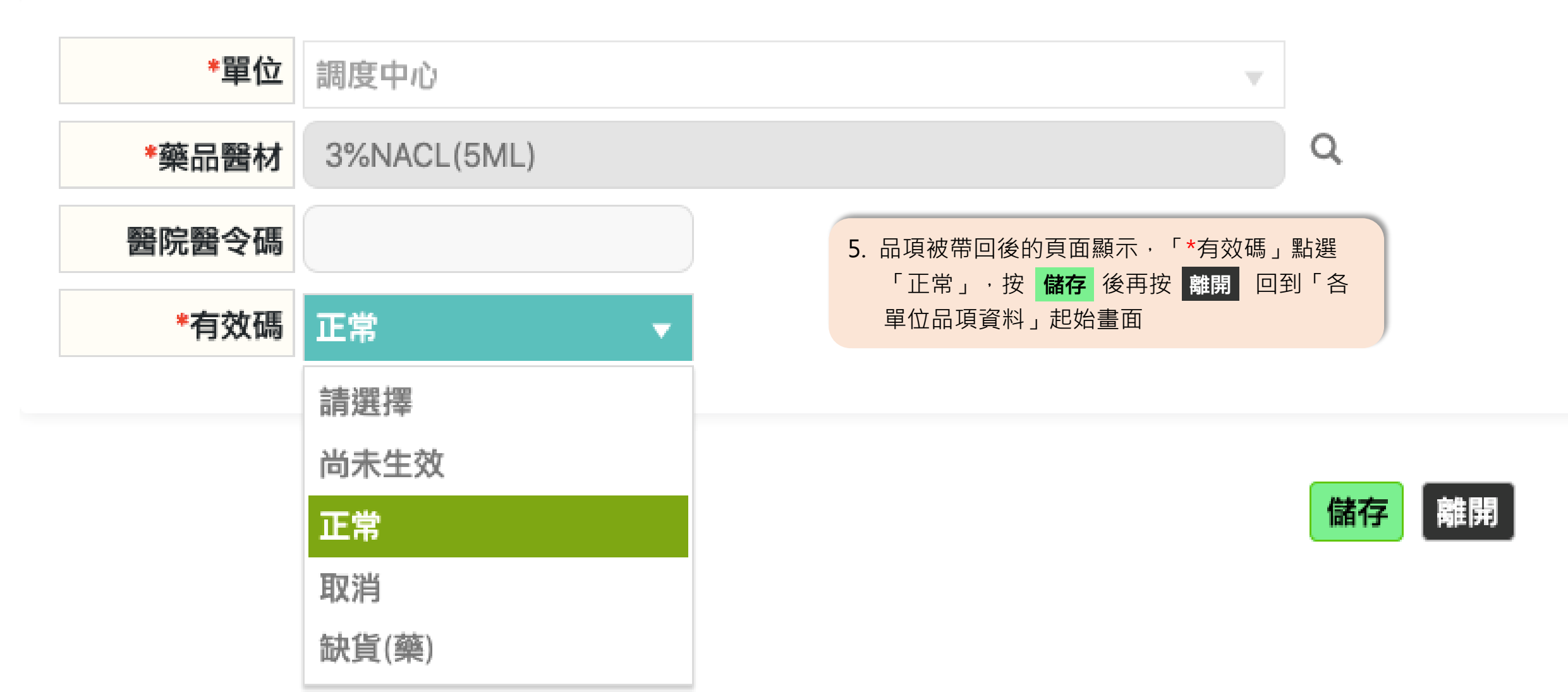

| 衛生福禾<br>Ministry of Health and<br>Q ▲ ☆ 馬 健康 | U 合K<br>Welfare<br>网 때 社 |      |                      |            |          |      |             | △ 紀錄查           | 詢 🏜 C | )&A 📫 | □活動行事履       | 暦 🏜 🖻 | ≥國庫存數據    | 調度中心        | ~  |
|----------------------------------------------|--------------------------|------|----------------------|------------|----------|------|-------------|-----------------|-------|-------|--------------|-------|-----------|-------------|----|
| ユ■ 異動作業 🔻                                    | <b>④</b> 查詢作             | 業 ▼  | わ 系統管理               | •          |          |      |             |                 |       |       |              |       |           |             |    |
|                                              |                          |      |                      | 查詢作業 /     | 各單位品項這   | 資料   |             |                 |       |       |              |       |           |             |    |
| 單位 測試醫院                                      |                          |      | ▼ 藥品醫材               |            |          | ☑ 醫材 | ✔ 藥品 👔      | 查詢 清除           |       |       |              |       |           |             |    |
| 新增存量沒有                                       | 變更                       |      |                      |            |          |      |             |                 |       | 可查礼   | 看使用者的        | 醫院所   | 「有藥品醫材資   | <b>资料列表</b> |    |
|                                              | 單位                       | Д    | 品項清單                 | 名稱         |          | 藥    | 品醫材         |                 | 規格    |       | 總存量          | Ē     | 最新更新存量日期  | 存量分析        |    |
| 編輯 批號                                        | 測                        | 式醫院  | 3%NACL(              | 5ML)       |          | 3%   | 6NaCl 3% \$ | Sodium chloride | 5 mL  |       | 525          | 2     | 021/08/23 | 存量分析        |    |
|                                              | 6. 請緊                    | 貼選「打 | <mark>壮號」可進行</mark>  | 庫存量建置      | <u> </u> | 後    |             |                 |       |       |              |       |           |             |    |
|                                              | 續                        | 維護該  | 相同品項,可               | 可從此步驟      | 開始操作     | )    | 批號          |                 |       |       | 10 A 7 BM AF |       | ×         |             |    |
|                                              |                          | E    | 位 測試醫院               |            |          |      |             |                 |       |       |              |       | Ť.        |             |    |
|                                              |                          | 藥品醫  | 本<br>3%NaCl 3% Sodiu | m chloride |          |      |             |                 |       |       |              |       |           |             |    |
|                                              |                          | 新增儲存 | 取消                   |            |          |      |             |                 |       |       |              |       |           |             |    |
|                                              |                          |      | 批號                   | 有效日期       | 存量       | 健保價  | 自費價         | 寄放              | 最小單   | 進價    | 發票號碼         | 合約案號  |           |             |    |
|                                              |                          | 刪除   | 20210524             | 2021/05/28 | 525      | 0    | 0           | 否               | 0     | 0     |              |       |           |             |    |
|                                              |                          |      |                      |            |          |      |             |                 |       |       |              |       |           |             |    |
|                                              |                          |      |                      |            |          |      |             |                 |       |       |              |       |           |             |    |
|                                              |                          | 4    |                      |            |          | _    |             |                 |       |       |              |       |           |             |    |
|                                              |                          |      |                      |            |          |      |             |                 |       |       |              |       | •         |             | 38 |

|    |              |                                                 |                                                                                                    |    |     | 批號  |    |      |    |      | 5    | × |
|----|--------------|-------------------------------------------------|----------------------------------------------------------------------------------------------------|----|-----|-----|----|------|----|------|------|---|
|    | 單位           | 調度中心                                            |                                                                                                    |    |     |     |    |      |    |      |      |   |
| 藥品 | 品醫材          | 材 3%NaCl 3% Sodium chloride                     |                                                                                                    |    |     |     |    |      |    |      |      |   |
| 新増 | 諸存耳          | 仅消                                              |                                                                                                    |    |     |     |    |      |    |      |      |   |
|    | 批號           |                                                 | 有效日期                                                                                                    | 存量 | 健保價 | 自費價 | 寄放 | 最小單位 | 進價 | 發票號碼 | 合約案號 |   |
| 刪除 |              |                                                 |                                                                                                    | 0  | 0   | 0   | 否  | 0    | 0  |      |      |   |
|    | <b>7</b> . 《 | 首次維護點選<br>推護。「 <b>批號」</b><br>「存量」請務必<br>品 儲存 再點 | <ul> <li>新增後,進行資料</li> <li>↓、「有效日期」、</li> <li>&gt;、</li> <li>&gt;、</li> <li>小填寫。填寫完畢後</li> <li>離開退出此頁面</li> </ul> |    |     |     |    |      |    |      |      |   |

離開

| 衛生福<br>Ministry of Health a   | 利 部<br>nd Welfare |       |             |                      |           | ↓ 通知     | 🕯 幫助中 | 心 🏜  | 活動提示  | ∎ 數據儀  | 表 調   | 度中心  | ~ |
|-------------------------------|-------------------|-------|-------------|----------------------|-----------|----------|-------|------|-------|--------|-------|------|---|
| ■ 異動作業 ▼                      | Q 🖆               | 詢作業 ▼ | ✿ 維護作業 ▼    | 🕹 系統管理 🔻             |           |          |       |      |       |        |       |      |   |
| 查詢作業 / 各單位品項資料<br>            |                   |       |             |                      |           |          |       |      |       |        |       |      |   |
| 單位調度中心                        |                   |       | → 藥品醫材      |                      | ☑ 醫材 ☑    | 藥品 查詢 清除 |       |      |       |        |       |      |   |
| 新增存量沒有變更                      |                   |       |             |                      |           |          |       |      |       |        |       |      |   |
|                               | 有效碼               | 單位    | 品項清單名稱      | 藥品醫材                 |           | 規格       | 1     | 院醫令研 | 馮 總存量 | 最新更    | 新存量日期 | 存量分析 | 沂 |
| 編輯<br>批號                      | 正常                | 調度中心  | 3%NACL(5ML) | 3%NaCl 3<br>chloride | 3% Sodium | 5 mL     |       |      | 960   | 2021/0 | )6/24 | 存量分  | 祈 |
| 8. 未來需編輯總存量,點選 編輯 即可<br>進系統修正 |                   |       |             |                      |           |          |       |      |       |        |       |      |   |

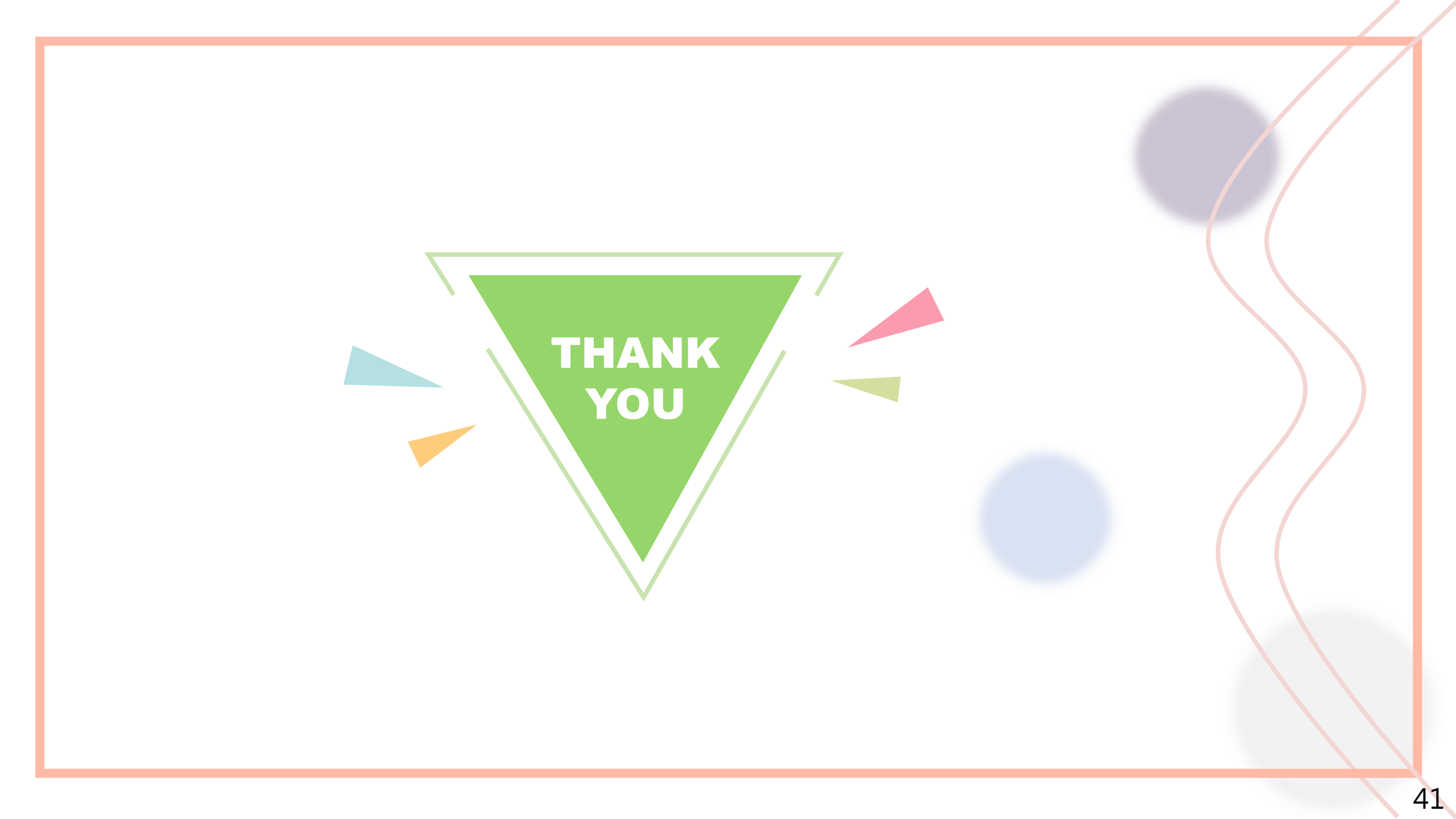